Instrukcja jak nadawać i zmieniać operatorowi uprawnienia dostępu do danych obsługiwanych firm. Ta funkcjonalność dostępna jest dla operatorów z uprawnieniami administratora.

 W menu wybierz "Administracja". Następnie w menu wybierz "Operatorzy". Jeżeli nie masz tej funkcjonalności tzn., że musisz skontaktować się z osobą w Twoim biurze rachunkowym, która posiada uprawnienia administratora w serwisie MojaDobraFirma.pl

| ← → ⊃ ∞ <sup>6</sup> Web www.mojadobrafirma.pl/Administrator/Operatorzy.aspx ★                                                                                    | Q                               |
|----------------------------------------------------------------------------------------------------|---------------------------------|
| Uzytkownik: DEMO Operator: ADMINISTRATOR Podmiot: DEMO-USLUGI                                                                                                    | <u>Wyloguj</u><br>Zmień podmiot |
| Home Księga Faktura Rozrachunki Słowniki <u>Pojazdy Administracja</u> Regulaminy Instrukcje Kontakt<br>Dane logowania Podmioty Użytkownik <mark>Operatorzy</mark> | Zgłoś problem                   |

## 2. Naciśnij przycisk "Edytuj" przy wybranym operatorze, któremu chcesz zmienić uprawnienia.

|               | lome Księ<br>ane logow | ga Faktura Rozrachu<br>vania Podmioty Użytk | inki Słowniki Pojazdy <mark>Administracj</mark><br>ownik <mark>Operatorzy</mark> | a Regulaminy  | Instrukcje Kontakt |             | Zgłoś problem  |
|---------------|------------------------|---------------------------------------------|----------------------------------------------------------------------------------|---------------|--------------------|-------------|----------------|
|               |                        | ,                                           | Operat                                                                           | orzy          |                    |             |                |
| Nowy operator |                        |                                             |                                                                                  |               |                    |             |                |
|               |                        | Operator                                    | <u>Opis</u>                                                                      | Administrator | Email              | LastLoginOK | LastLoginError |
|               | Edytuj                 | ADMINISTRATOR                               | Administrator systemu                                                            | M             | infra@infra.pl     |             |                |
|               | Edytuj                 | BR-JUSTYNA                                  | Justyna Malinowska                                                               | Г             | druga@infra.pl     |             |                |
|               | Edytuj                 | BR-KASIA                                    | Katarzyna Kwiatkowska                                                            |               | kasia@infra.pl     |             |                |

## 3. Wybierz zakładkę "Podmioty przyporządkowane operatorowi". Zaznacz, które firmy będą obsługiwane przez wybranego operatora i przejdź do kolejnej zakładki.

| Home Księga Faktura Rozrachunki Słowniki Pojazdy <mark>Administracja</mark> Regulaminy Instrukcje Kontakt<br>Dane logowania Podmioty Użytkownik <mark>Operatorzy</mark> | Zgłoś problem |
|----------------------------------------------------------------------------------------------------|---------------|
| Operatorzy - Eda danych operatora: BR-KASIA                                                                                                    |               |
| Dane identyfikacyjne operatora Podmioty przyporządkowane operatorowi Uprawnienia przyznane operatorowi                                                                  |               |
| Zaznacz podmioty które może obsługiwać operator:                                                                                                    |               |
| DEMO-USŁUGI                                                                                                    |               |
| PRODUKCJA                                                                                                    |               |
| 🗖 Zakład handlowy "DEMO"                                                                                                    |               |
|                                                                                                    |               |
| Powrót                                                                                                    |               |

4. Wybierz zakładkę "Uprawnienia przyznane operatorowi". Wybieraj firmy po kolei w oknie po lewej stronie i zmieniaj uprawnienia operatorowi do obsługi wskazanej firmy.

|                           | Operatorzy -                                                       | Edycja danych operatis: BR-KASIA                                                                                                    |
|---------------------------|--------------------------------------------------------------------|----------------------------------------------------------------------------------------------------|
| ane identyfikacyjne opera | tora 🛛 Podmioty przyporządkowane opera                             | torowi Uprawnienia przyznane operatorowi                                                                                                    |
|                           | Uprawnienia o                                                      | peratora BR-KASIA do podmiotu: PRODUKCJA                                                                                                    |
| Wybrany podmiot:          | 🗖 Pełna obsługa podmiotu                                           | Prawo do wykonywania wszystkich, bez ograniczeń, funkcji dla podmiotu                                                                                       |
| DEMO-USŁUGI               | 🔽 Wgląd do faktur                                                  | Prawo do wglądu do funkcji obsługi faktur                                                                                                    |
| PRODUKCJA                 | 🗖 Edycja faktur                                                    | Prawo do wystawiania i edytowania faktur                                                                                                    |
| Ν                         | 🗖 Wgląd do księgi PKPiR                                            | Prawo do wglądu (oraz do drukowania) Podatkowej Księgi Przychodów i Rozchodów                                                                               |
|                           | 🗹 Edycja zapisów w księdze PKPiR                                   | Prawo do wprowadzania i edytowania zapisów w Podatkowej Księdze Przychodów i<br>Rozchodów                                                                   |
|                           | 🗖 Wgląd do danych i deklaracji VAT                                 | Prawo do wglądu i drukowania danych dotyczących VAT-u                                                                                                    |
|                           | 🗹 Edycja danych dotyczących VAT-u                                  | A Prawo do wprowadzania i edytowania zapisów dotyczących VAT-u                                                                                              |
| Wybór                     | Wgląd do ewidencji przebiegu<br>pojazdów                           | Prawo do wglądu do funkcji obsługi ewidencji przebiegu pojazdów dla pojazdów<br>osobowych wykorzystywanych w prowadzonej działalnosci gospodarczej          |
| podmiotu                  | Edycja danych w ewidencji przebie<br>pojazdów                      | Igu Prawo do dokonywania wpisów i ich edycji w ewidencji przebiegu pojazdów dla pojazdów osobowych wykorzystywanych w prowadzonej działalnosci gospodarczej |
|                           | ☑ Wgląd do informacji nt. stanu rozrachunków                       | Prawo do wglądu do stanu rozrachunków i zaplat dla naszych należności                                                                                       |
|                           | Wprowadzanie zapłat i edytowanie<br>danych o naszych należnościach | Prawo do wprowadzania zaplat i edytowania danych o naszych należnościach                                                                                    |
|                           | 🗖 Wgląd do słowników                                               | Prawo do wglądu do danych słownikowych                                                                                                    |
|                           | 🗹 Edycja zapisów w słownikach                                      | Prawo do wprowadzania i edytowania zapisów w słownikach                                                                                                    |

5. Po dokonaniu zmian naciśnij przycisk "Powrót". Wprowadzone informacje o zostały zapisane.